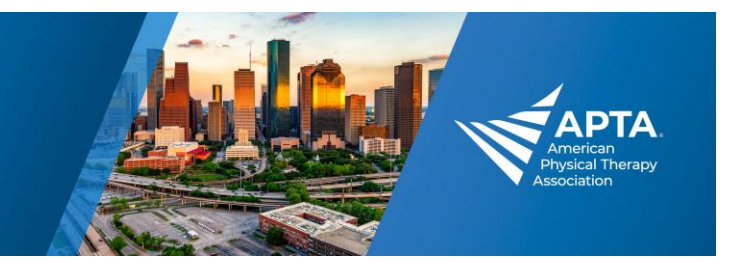

# **Downloading Handouts – Login Required\***

### How to Log into the APTA CSM Events App

- Download the meeting app: <u>Apple store</u> <u>Google Play store</u> <u>Web Version</u> – Best for downloading handouts onto a laptop/computer.
- 2. To login into the APTA CSM Event App, use the following credentials:
  - Registration ID: Found in your registration confirmation email.
  - Password: ChoosePT

**Can't find your registration ID?** Visit the <u>APTA CSM Registration page</u>, choose "Register Now," and log into your APTA account. Once logged into the registration system, you can resend your registration confirmation with your registration ID number.

#### **Issues logging in?**

 Confirm you are in the CSM 2025 event – Year is listed at the top of the app. If in a previous year's app, either click on the banner near the top (screenshot below) or scroll down to the bottom of the meeting app and select return to meetings list. Then select APTA CSM 2025.

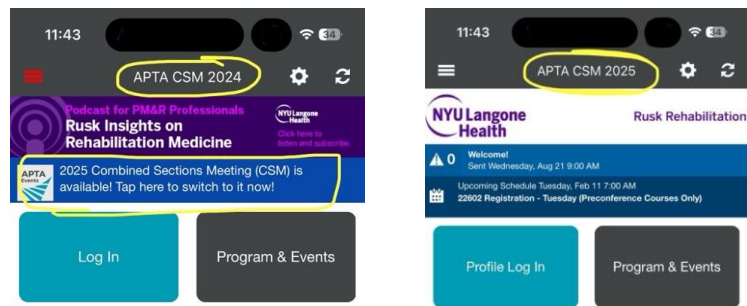

- Check your <u>registration</u> to make sure there is no outstanding balance. Under "Registration Options" you can view your Receipt/Invoice.

### **Downloading CSM Handouts on Your Mobile Device**

\*\*Please note – Speakers are not required to upload handouts. Some sessions may not have handouts.

- 1. Log into the APTA CSM Events app (see instructions above)
- 2. Under the **Program & Events** tile, search for the session(s) you are interested in. Click on the session you would like to view (Image 1).
- 3. When viewing the session information, scroll down to the bottom of the screen (Image 2).
- 4. Under Resources, click on Handouts (Image 3). Handouts available for download will now be listed (Image 4).

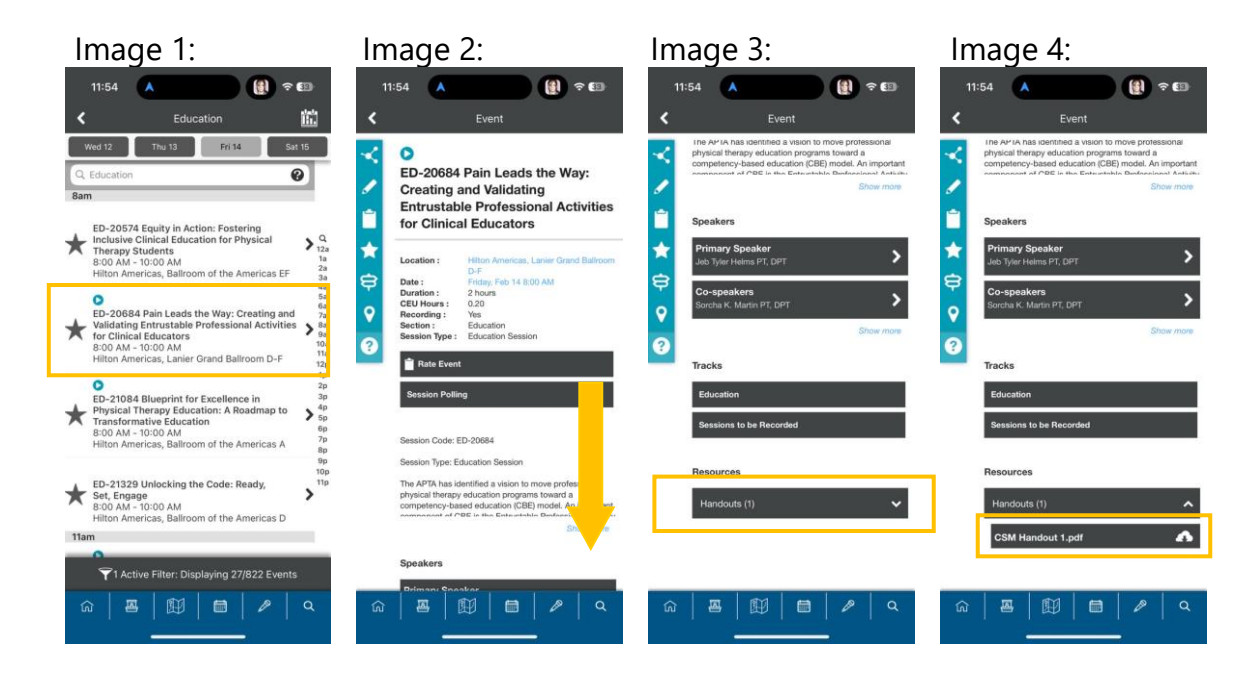

## APTA Combined Sections Meeting

Feb. 13-15 / Houston, TX

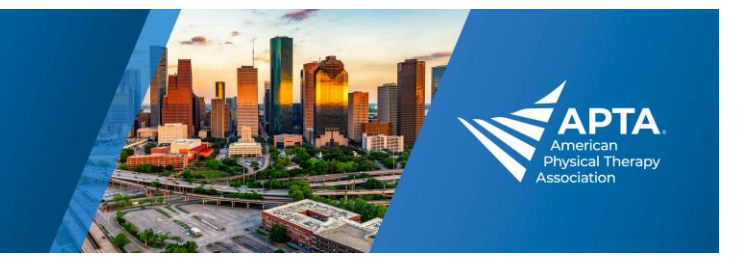

- 5. Click on the handout to download then select Download Handout. Options to Take Notes on Handouts and Email Handout are also available (Image 5).
- 6. Once downloaded click on the name of the handout again (Image 6).
- 7. Select Open Handout In-App to view handout (Image 7)
- 8. Once handouts are downloaded to your device, you can always access them from the My Handouts tile on the main app screen (Image 8).

| lmage 5:                                                                                                    | lmage 6:                                                                                                    | lmage 7:                                                                                                    | lmage 8:                                                                                                    |
|----------------------------------------------------------------------------------------------------|----------------------------------------------------------------------------------------------------|----------------------------------------------------------------------------------------------------|----------------------------------------------------------------------------------------------------|
| 11:54 🔺 🚺 🕈 🖽                                                                                                    | 11:55 🔺 🚺 🕈 🖽                                                                                                    | 11:55 🔺 🕕 📳 ବ 🖽                                                                                                    | 9:17 🔺 🔒 🥵                                                                                                    |
| K Event                                                                                                    | K Event                                                                                                    | K Event                                                                                                    | 🗮 APTA CSM 2025 💠 😂                                                                                           |
| The AP1A has identified a vision to move professional<br>physical therapy education programs toward a<br>competency-based education (CBE) model. An important<br>competency of CBE in this Elevantific Deducational Anti-initia | Ine APIA has identified a vision to move professional<br>physical therapy education programs toward a<br>competency-based education (CBE) model. An important<br>companies of APIE in this Entertable. Deducational Antivity | Ine Ar-IA has identified a vision to move professional<br>physical thanapy education programs toward a<br>competency-based education (CBE) model. An important<br>component of CBE is the Extensibility Bindersonal Ankietti | NYU Langone Rusk Rehabilitation                                                                               |
| Show more                                                                                                    | Show more                                                                                                    | Show more                                                                                                    | A 1 Welcome!<br>Sent Wednesday, Aug 21 9:00 AM                                                                |
| Speakers                                                                                                    | Speakers                                                                                                    | Speakers                                                                                                    | Upcoming Schedule Wednesday, Feb 12 7:30 PM<br>22452 McMillan Lecture and APTA Specialty and Proficiency Cere |
| Primary Speaker >                                                                                                    | Primary Speaker Job Tyler Helms PT, DPT                                                                                                    | Primary Speaker Jeb Tyler Helms PT, DPT                                                                                                    | Profile Log In Program & Events                                                                               |
| Co-speakers<br>Sorcha K. Martin PT, DPT                                                                                                    | Co-speakers<br>Sorcha K. Martin PT, DPT                                                                                                    | Co-speakers<br>Sorcha K. Martin PT, DPT                                                                                                    | Program a Events                                                                                              |
| Show more                                                                                                    | Show more                                                                                                    | Show more                                                                                                    |                                                                                                    |
| Tracks                                                                                                    | Tracks                                                                                                    | Tracks                                                                                                    | My Schedule General Information                                                                               |
| Education                                                                                                    | Education                                                                                                    | What would you like to do with this bandout?                                                                                                    |                                                                                                    |
| Sessions to be Recorded                                                                                                    | Sessions to be Recorded                                                                                                    |                                                                                                    |                                                                                                    |
| What would you like to do with this handout?                                                                                                    |                                                                                                    | Take Notes on Handout                                                                                                    | Speakers My Handouts                                                                                          |
| Take Notes on Handout                                                                                                    | Resources                                                                                                    | Open Handout In-App                                                                                                    |                                                                                                    |
| Download Handout                                                                                                    | GSM Handout 1 odf                                                                                                    | Open Handout In                                                                                                    | Posters Platforms                                                                                             |
| Email Handout                                                                                                    |                                                                                                    | Email Handout                                                                                                    |                                                                                                    |
| Cancel                                                                                                    | ☆   四   ⑪   目   〃   ♀                                                                                                    | Cancel                                                                                                    | ☆ 🗷 🗊 🗄 🖉 ۹                                                                                                   |
|                                                                                                    |                                                                                                    |                                                                                                    |                                                                                                    |

#### **Downloading CSM Handouts to a Computer/Laptop**

\*\*Please note – Speakers are not required to upload handouts. Some sessions may not have handouts.

1. Access the desktop version of the APTA CSM Event App by visiting https://plan.core-apps.com/apta\_csm25/customScreen/aboutShow

## APTA Combined Sections Meeting

Feb. 13-15 / Houston, TX

2. Log into the web version of the app by clicking on **Login** (login credentials on page 1)

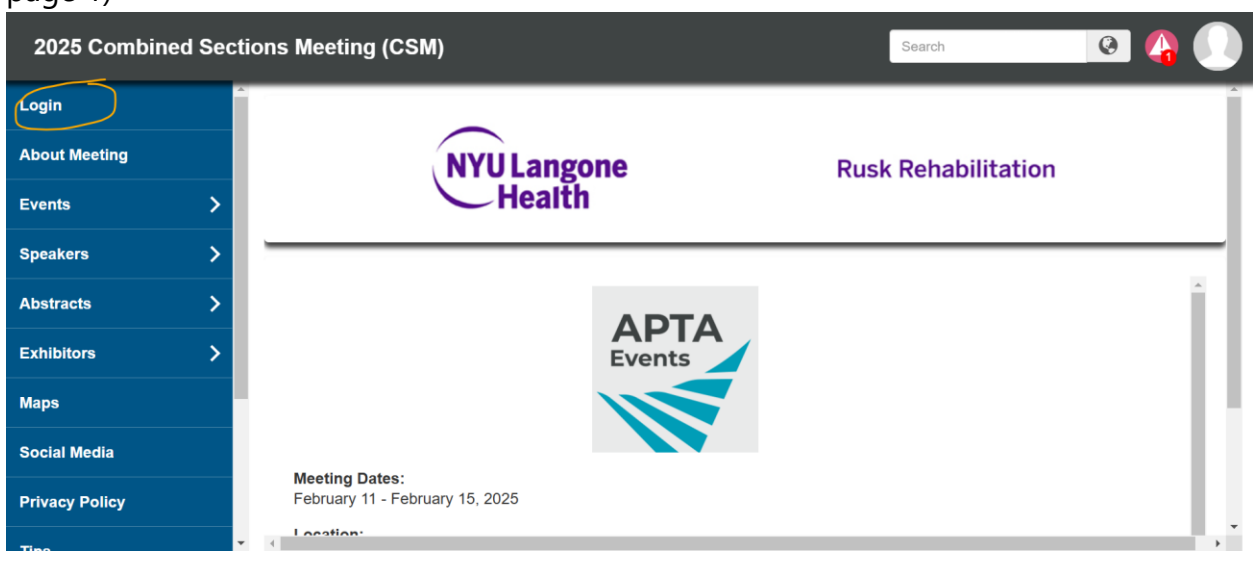

3. Click on **Events** to view all sessions and meetings at CSM.

| 2025 Combined Sections Meeting (CSM) |   |                |                   |                  |                  | Search     |        |                                                             |                                    |   |
|--------------------------------------|---|----------------|-------------------|------------------|------------------|------------|--------|-------------------------------------------------------------|------------------------------------|---|
| My Planner                           |   | All Dates      | Feb 11            | Feb 12           | Feb 13           | Feb 14     | Feb 15 |                                                             |                                    |   |
| About Meeting                        |   | Filter by Titl | e er Time         |                  |                  |            |        |                                                             |                                    | 0 |
| Events                               | ~ | Filter by Hu   | e or nine         |                  |                  |            |        |                                                             |                                    | 4 |
| Filter by Tracks                     | + | 2              | 2602 Registration | n - Tuesday (Pre | conference Cou   | rses Only) |        | GRB Convention Center, Grand<br>Lobby Hall C                | 7:00 AM - 10:00 AM<br>Feb 11, 2025 | I |
| Speakers                             | > | 2              | 2664 Tranquility  | Room - Tuesday   |                  |            |        | GRB Convention Center, Room 380<br>B                        | 7:00 AM - 5:00 PM<br>Feb 11, 2025  |   |
| Abstracts                            | > | 2              | 2676 Lactation R  | oom 1 Conventio  | on Center - Tues | sday       |        | GRB Convention Center, Room 350<br>B                        | 7:00 AM - 5:00 PM<br>Feb 11, 2025  |   |
| Exhibitors                           | > | 2              | 2682 Lactation R  | oom 2 Conventio  | on Center - Tues | sday       |        | GRB Convention Center, Room 380<br>A                        | 7:00 AM - 5:00 PM<br>Feb 11, 2025  |   |
| Maps                                 |   | 2              | 2688 Lactation R  | oom 3 Conventio  | on Center - Tues | sday       |        | GRB Convention Center, Room 380<br>D                        | 7:00 AM - 5:00 PM<br>Feb 11, 2025  |   |
| Social Media                         |   | 2              | 2733 APTA Info [  | Desk Convention  | Center - Tuesd   | ау         |        | GRB Convention Center, Meeting<br>Rooms 350/360 Prefunction | 7:00 AM - 5:00 PM<br>Feb 11, 2025  |   |
|                                      |   |                |                   |                  |                  |            | ŀ      | Hilton Americas. Level 2 Skvbridge to                       | 7:00 AM - 5:00 PM                  |   |

DTA

### APTA Combined Sections Meeting

Feb. 13-15 / Houston, TX

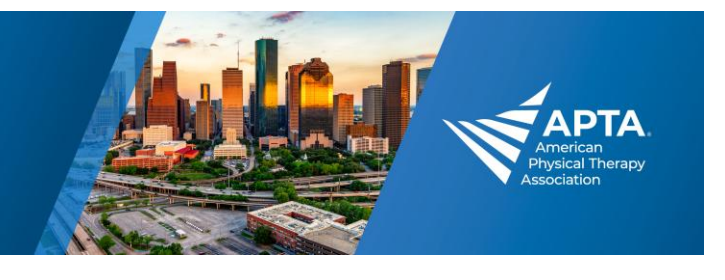

- 4. To find specific sessions:
  - a. Click on **My Planner** to view sessions you have starred or added to your schedule.
  - b. Click on **Filter by Tracks** or type keywords into the **Search** bar to help narrow down specific sessions.

| 2025 Combine     | Search | 💽 🖓 🚺                                    |                         |                                                             |                                   |
|------------------|--------|------------------------------------------|-------------------------|-------------------------------------------------------------|-----------------------------------|
| My Planner       | Î      | All Datas Eab 11 Eab 12                  | Eah 12 Eah 14 Eah       | 15                                                          |                                   |
| About Meeting    |        | Available Filters (9) Select All Clear A | 21                      |                                                             |                                   |
| Events           | ~      | Alumni Events                            | APTA Meetings & Events  | Educational Sessions                                        |                                   |
| Filter by Tracks | +      | □ Platform Sessions                      | Posters                 | Preconference Courses                                       | 3                                 |
| Speakers         | >      | Section Meetings & Events                | Sessions to be Recorded | Student Programming                                         |                                   |
| Abstracts        | >      |                                          |                         |                                                             | Apply Cancel                      |
| Exhibitors       | >      | 22682 Lactation Room 2 Conven            | tion Center - Tuesday   | Α                                                           | Feb 11, 2025                      |
| Maps             |        | 22688 Lactation Room 3 Conven            | tion Center - Tuesday   | GRB Convention Center, Room 380<br>D                        | 7:00 AM - 5:00 PM<br>Feb 11, 2025 |
| Social Media     |        | 22733 APTA Info Desk Convention          | on Center - Tuesday     | GRB Convention Center, Meeting<br>Rooms 350/360 Prefunction | 7:00 AM - 5:00 PM<br>Feb 11, 2025 |
|                  |        | -                                        |                         | Hilton Americas. Level 2 Skybridge to                       | 7:00 AM - 5:00 PM                 |

5. Click on the session you want to download handouts for. Scrolling down at the bottom of the session information (if the session has handouts) available handouts to download will be listed in the **Handouts** section.

| 2025 Combined Secti         | ons Meeting (CSM)                                                                | Seach 😣 🖓 🕕                                                                                                    |  |  |  |  |
|-----------------------------|----------------------------------------------------------------------------------|----------------------------------------------------------------------------------------------------|--|--|--|--|
| My Planner                  |                                                                                  |                                                                                                    |  |  |  |  |
| About Meeting               | HA-21117 Little Leaguer's Aren't Tiny Professionals: A                           | Assessment and Treatment of Youth Throwers with Elbow Pain                                                                                                    |  |  |  |  |
| Events >                    |                                                                                  |                                                                                                    |  |  |  |  |
| Speakers >                  |                                                                                  |                                                                                                    |  |  |  |  |
| Abstracts >                 | Details                                                                          | About                                                                                                    |  |  |  |  |
| Exhibitors >                | Date: Friday, Feb 14 8:00 AM<br>Duration: 2 hours                                | Session Type Education Session                                                                                                    |  |  |  |  |
| Maps                        | CEU Hours: 0.20<br>Recording: Yes<br>Section: Hand and Univer Extensity. Sources | Youth baseball participation, and subsequently injury rates, continue to rise. Specifically, the rate in which youth athletes experience throwing-related elbow pain has been<br>remoded as high as SIMS. Successful reterm to source for baseball athletes experiencing throwing-related elbow pain that before the insubsement of an interdisciplicary beam to                                                                                                    |  |  |  |  |
| Social Media                | Session Type: Education Session                                                  | return the athlete safely to sport and miligate future injury risk. Additionally, many youth throwing athletes with pain demonstrate deficient throwing biomechanics, warranting a formal assessment to determine correctable pathomechanics that may contribute to subsequent re-rijury risk. This education session will follow a case-based progression of                                                                                                    |  |  |  |  |
| Privacy Policy              | Session Polling                                                                  | a youth basebail althete treated for obsochonditis dissecans of the elbow through the spectrum of care. Differential degnosis of youth throwing-related elbow pain, objective<br>screening protocols, standardized treatment algorithms, and clinical intervention will be presented. A detailed overview of nod monitoring constraintions specific to the<br>basebail althete uith motion that they alsh deviced under second protocols and the motion of the motion of the motion of the motion of the non- |  |  |  |  |
| Logout                      | Speakers                                                                         | quantify load in order to manage and regulate cumulative stress on the arm will be discussed, and interval throwing programs grounded in load management will be<br>disseminated "Finally, a founding member of the National Ptching Association will discuss the evaluation and intervention of baseball throwing biomechanics with an                                                                                                    |  |  |  |  |
| Tips                        | Primary Speaker                                                                  | <ul> <li>emphasis on key parameters to savely return throwing ameters to prior revel or performance and megae have reply res.</li> </ul>                                                                                                    |  |  |  |  |
| Get this app on your mobile | Sean Michael Kennedy PT, DPT                                                     | Tracks                                                                                                    |  |  |  |  |
| device                      | Co-speakers<br>Natalio Myers                                                     | Hand and Upper Editemity Sessions to be Recorded                                                                                                    |  |  |  |  |
| Entertainment               | Co-speakers                                                                      |                                                                                                    |  |  |  |  |
| Attendees >                 | Dean Doxatis                                                                     |                                                                                                    |  |  |  |  |
|                             | Handouts                                                                         |                                                                                                    |  |  |  |  |
|                             | CSM_2025_Liffie_Leaguers_Arent_Tiny_Protessionals_Handouts.pdf                   |                                                                                                    |  |  |  |  |
|                             |                                                                                  |                                                                                                    |  |  |  |  |
|                             |                                                                                  |                                                                                                    |  |  |  |  |
|                             |                                                                                  |                                                                                                    |  |  |  |  |

6. Click on the handout and the file will download in your web browser.

Still having issues with accessing handouts? Email <u>conferences@apta.org</u> for additional assistance.